## Kurzweil 3000 & Chrome Extension Setup Guide

This guide provides a straightforward process for downloading and setting up Kurzweil 3000 and the Chrome Extension

### **Create Kurzweil 3000 Account with EAS**

1 Navigate to <u>https://www.kurzweil3000.com/KLogin.ph</u>

Click "Sign in with Microsoft"

| Web-based literacy | y support, wherever learning happens. |
|--------------------|---------------------------------------|
| A A                | Welcome to Kurzweil 3000              |
| APP SI             | G Sign in with Google                 |
|                    | Or<br>Sign in wh Microsoft            |
|                    | Username                              |
|                    | Password 😽                            |
|                    | Forgot Password?                      |
|                    | Login                                 |
| N M                | CALL STOR                             |

970-248-1856

Educational Access Services eas@coloradomesa.edu

Houston Hall 108

2 Select your MAV account from the options or Login with your MAV account. This will create your account in Kurzweil 3000.

| Microsoft Pick an account                                |
|----------------------------------------------------------|
| Huddleston, Samantha<br>@coloradomesa.ecu :<br>Signed in |
| degolden@coloradomesa.edu :<br>Use another account       |
|                                                          |

Once logged into Kurzweil 3000, you will land on the Universal Library dashboard. See the Kurzweil 3000 Academy videos for navigating this dashboard: <u>https://www.kurzweiledu.com/kurzweil-academy/getting-started.html</u>

| Kurzweil 3000                                                                                                    |                                 |              |            |                      | Samantha    | Huddleston (shud | dleston2) Log Out        |
|----------------------------------------------------------------------------------------------------|---------------------------------|--------------|------------|----------------------|-------------|------------------|--------------------------|
| Universal Library My Accoun                                                                                                    | t <del>-</del> Help             |              |            |                      |             | Dark N           | 1ode 🔵                   |
| Universal Library                                                                                                    | ) / private                     | Google Drive | OneDrive   | Bookst<br>Log Out of | hare N      | Computer 🎢       | Upload 9                 |
| Filter folders by name                                                                                                    | Select All Filter files by name |              |            | Write -              | Copy 👻      | Move Delet       | e Rename                 |
| <ul> <li>Samantha Huddleston (shuddleston2)</li> <li>private         <ul> <li>public</li> <li>recently_opened_local_files</li> </ul> </li> <li>Colorado Mesa University (cuniversity21)</li> <li>classic_literature</li> <li>help_files</li> <li>nonfiction_bookbag</li> <li>samples</li> <li>templates</li> </ul> | disposable_people.pdf.kes       |              |            |                      |             |                  |                          |
| Enthlo Dout the Web Debrack Debrack Debrack                                                                                                    | Dishte Descend                  |              | The second | A Cambiun            | n Learning® | Group Company    | s <sup>ele</sup> cambium |
| Enable Read the Web Privacy Policy   Terms of Use All                                                                                                    | Rights Reserved:                |              | education  | Acampiun             | n ceanning@ | Group Company    | Cambium                  |

3

# Add "Read the Web" extension for Kurzweil 3000 (Google Chrome)

| 4 Navigate to the " <u>Chrome Web Store</u> "                                                                                                    |           |
|----------------------------------------------------------------------------------------------------|-----------|
| Search for "Read the Web"<br>Select Read The Web from Kurzweil                                                                                                    |           |
| X   🎸 EAS - Educational Access : X   🚱 Overview X   💽 Samantha Huddleston : II X   💽 Kurzweil Education X   😂 Download Kurzweil 3000 : X 🔀 Chrome Web Store - Exter                                                                                                    | × +       |
| om/category/extensions  AHEAD :: GLEAN ::::::::::::::::::::::::::::::::::::                                                                                                    | N         |
| vity Extensions                                                                                                    |           |
| cation       Tools       Favorites of 2024       Discover the standout extensions that made our year       See collection                                                                                                    |           |
| ign<br>nent Samantha, you might like See more                                                                                                    |           |
| More effective,<br>efficient                                                                                                    |           |
| OneDrive X 💑 EAS - Educational Access X 🕲 Overview X 📭 Samantha Huddleston : ti X 📭 Kurzweil Education X 🚭 Download Kurzweil 3000 X 🔚 Chrome ebstore.google.com/search/Read%20the%20web          no       Prometric       21 AHEAD       Ci EAN       AHEAD       Ci EAN       AHEAD       Ci EAN       AHEAD       Ci EAN       AHEAD       AHEAD       Ci EAN       AHEAD       AHEAD       Ci EAN       AHEAD       AHEAD       Ci EAN       AHEAD       AHEAD       Ci EAN       AHEAD       AHEAD                                                                                                    | Web Store |
| Q Read the web                                                                                                    | () beq    |
| hemes                                                                                                    |           |
| Type       Kurzweil READ THE WEB       Read The Web       ⊗ Install         Themes       Image: Comparison of the web       Image: Comparison of the web       Image: Comparis | led       |
| Featured extensions  Featured extensions  Read Aloud: A Tart to Space Vision Brader                                                                                                    |           |
| Read Aloud: A lext to Speech Voice Reader                                                                                                    |           |
| Ratings<br>***** Read aloud the current web-page article with one click, using text to speech (TTS). Supports 40+<br>languages.                                                                                                    |           |
| ★★★★☆ & up                                                                                                    |           |
| ★★★☆☆ & up     ShiftReader - Speed Read the Web       Ø shiftreader.com                                                                                                    |           |

#### Select "Add to Chrome"

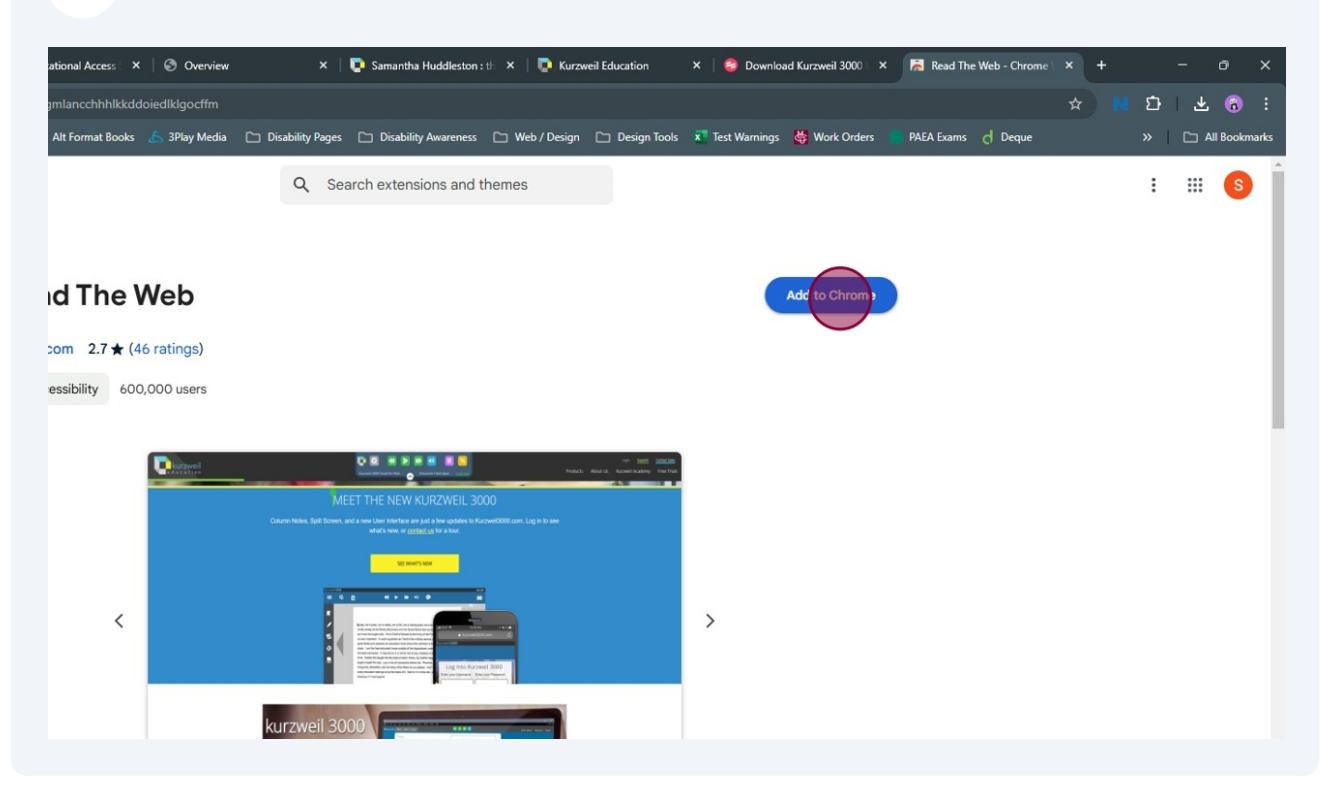

#### Select "Add extension" in pop up.

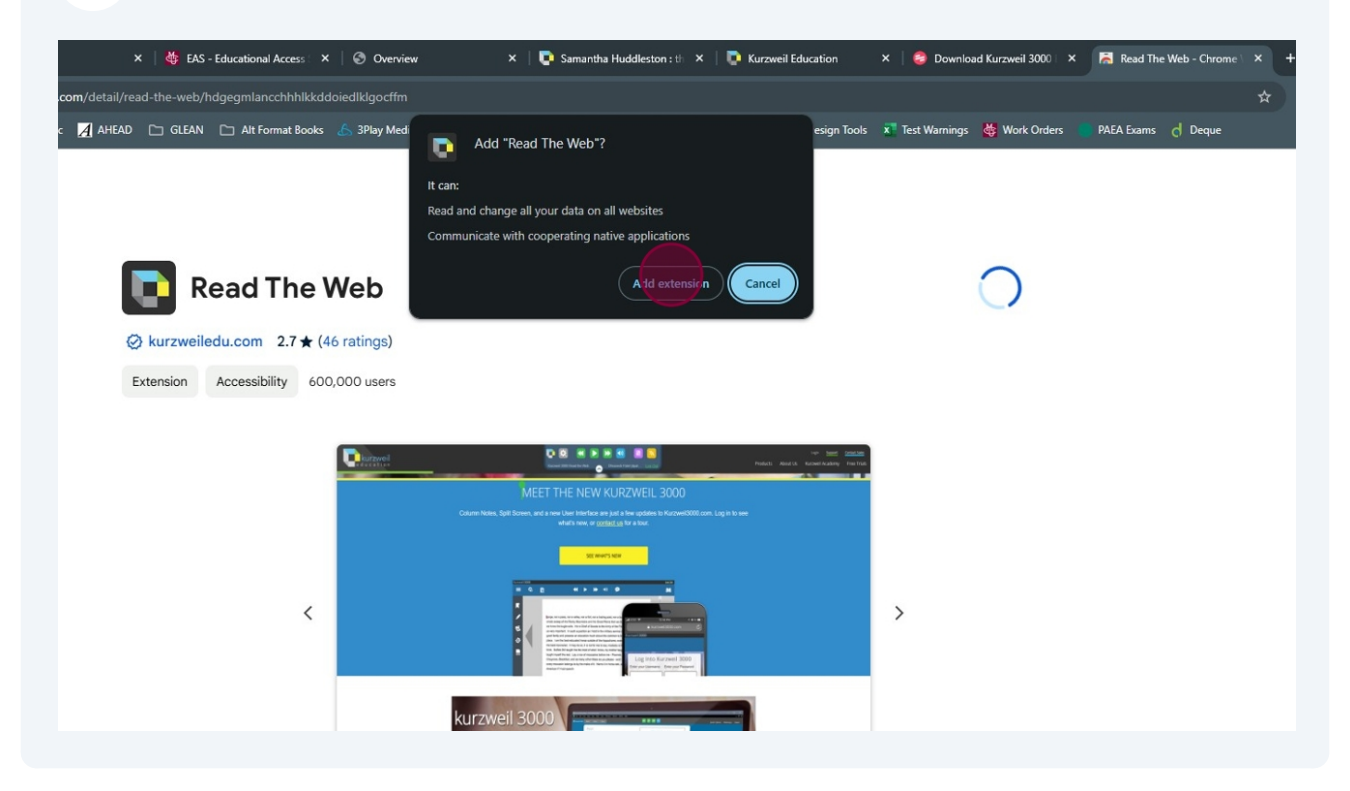

7 Find the Read The Web extension under the puzzle icon "Extensions" at the top of the browser.

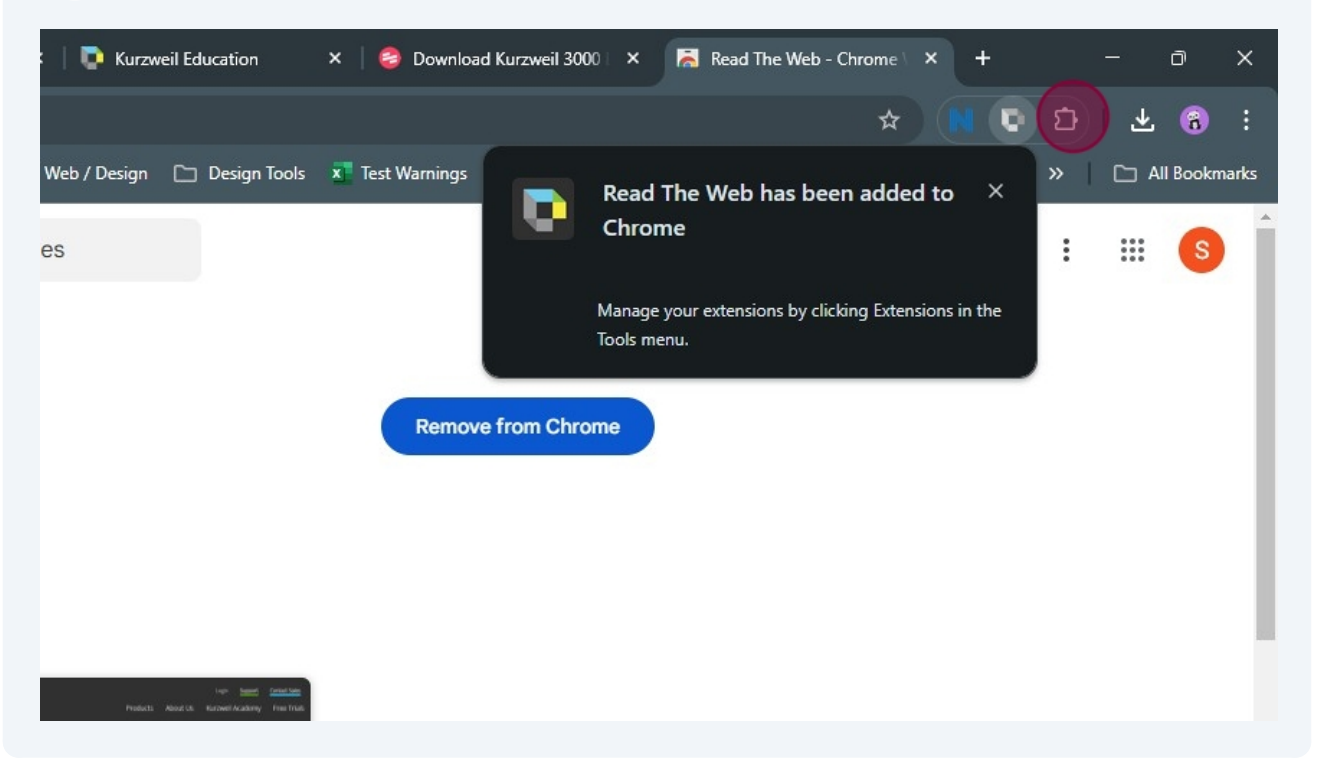

#### **8** Pin the Read The Web extension for easy on/off access.

| 🗙 🛛 💽 Samantha Huddleston : th 🔺 🗍 💽 Kurzweil Education                                                                                                    | ×   😂 Download Kurzweil 3000   > | K 🛃 Read The Web - Chrome 🔰                                                           | ۰ +        | - 0 X         |
|----------------------------------------------------------------------------------------------------|----------------------------------|---------------------------------------------------------------------------------------|------------|---------------|
|                                                                                                    |                                  |                                                                                       | x N D      | ) i 🗶 🚯 i     |
| Disability Pages 🗀 Disability Awareness 🗀 Web / Design 🗀 Design Tools                                                                                          | 🐮 Test Warnings 🛛 👹 Work Orders  | Extensions                                                                            | ×          | All Bookmarks |
| Q Search extensions and themes                                                                                                    |                                  | No access needed<br>These extensions don't need to see a<br>information on this site. | and change | <b># </b> (\$ |
|                                                                                                    |                                  | Accessible Web Helper                                                                 | ₽ :        |               |
|                                                                                                    | Remove from Chrome               | Adobe Acrobat: PDF edit, c                                                            | <b>₽</b> : |               |
|                                                                                                    |                                  | EPUBReader                                                                            | ₽ :        |               |
|                                                                                                    |                                  | NaturalReader - Al Text to                                                            | <b>#</b> E |               |
|                                                                                                    |                                  | 2 Postlight Reader                                                                    | ₽ :        |               |
|                                                                                                    |                                  | 🏷 🛛 Powtoon Capture - Screen                                                          | <u></u> р: |               |
| MEET THE NEW KURZWEII 3000                                                                                                    |                                  | Read The Web                                                                          |            |               |
| Column Notes, Split Soreen, and a new Later Helmice are plan in a few codates by Kuzzwel0000 com. Log in to see<br>what's new, or <u>contact up</u> for a low. |                                  | Scribe: Al Documentation,                                                             | <b>4</b> : |               |
| RE WAYS NOT                                                                                                    |                                  | 😥 Manage extensions                                                                   |            |               |
|                                                                                                    | \$                               |                                                                                       |            |               |

Click "Read The Web" to open the extension tool. Click the Microsoft button to login and complete MAV login prompts.

9

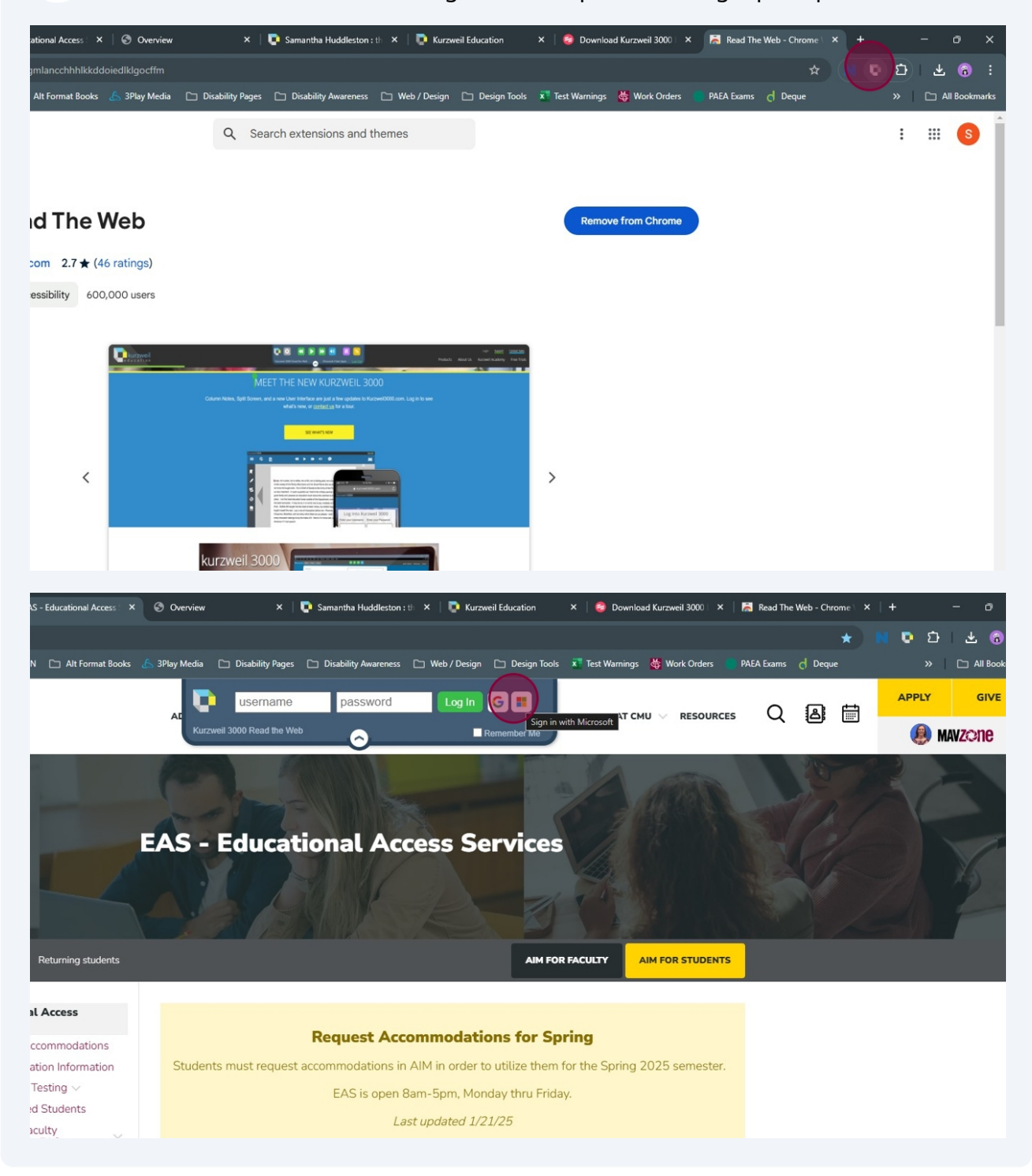